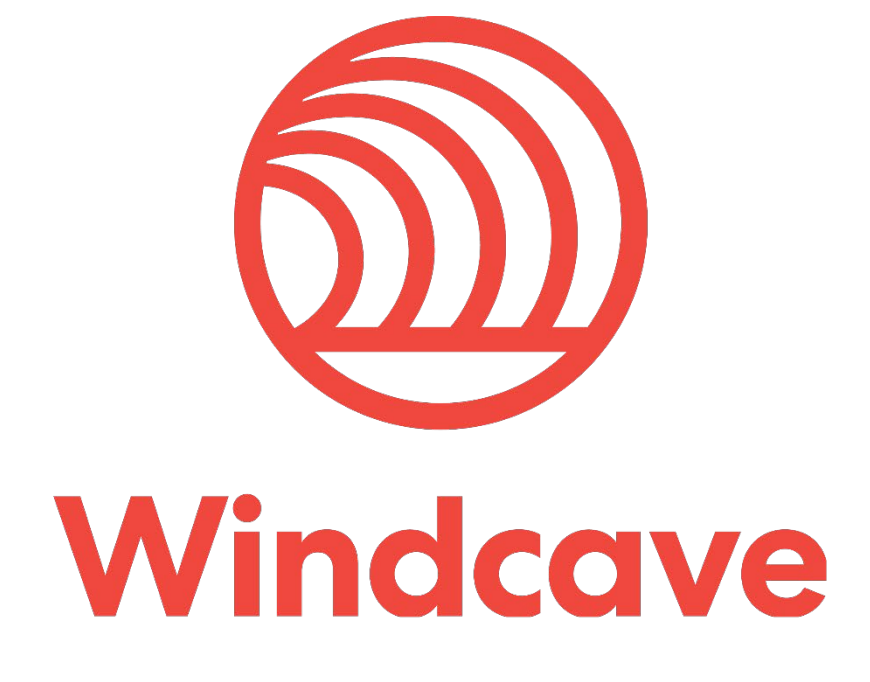

# **PayPal Credentials Guide**

### Copyright

© Copyright 2020, Windcave Ltd 33 Wilkinson Road, PO Box 8400 Auckland 1060 New Zealand www.windcave.com

All rights are reserved. No part of this work may be reproduced or copied in any form or by any means, electronic or mechanical, including photocopying, without the express written permission of Windcave Limited.

#### **Proprietary Notice**

The information described in this document is proprietary and confidential to Windcave. Any unauthorised use of this material is expressly prohibited except as authorised by Windcave Limited in writing.

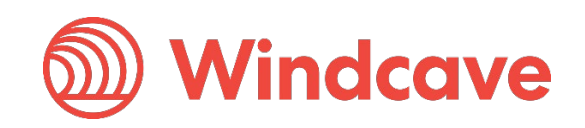

#### **Document Revision Information and Amendments**

All amendments are to be identified and the manual updated, noting the amendment on this amendment page.

| Version | Date       | Section | Revision Information                                                                   | Amended by |
|---------|------------|---------|----------------------------------------------------------------------------------------|------------|
| 1.0     | 2020/04/09 | All     | Updated document to new format                                                         | КН         |
| 1.1     | 2020/09/11 | All     | Updated document to match the new<br>PayPal user interface.<br>Updated document format | EC, KH     |

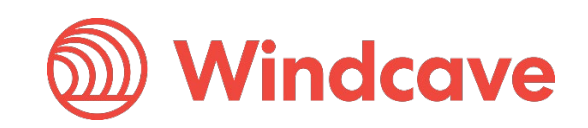

#### Contents

| 1 | Overview           | 4 |
|---|--------------------|---|
| 2 | PayPal Credentials | 5 |

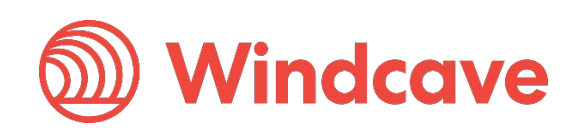

#### 1 Overview

The Windcave PayPal integration enables any merchant using Windcave Hosted Payment Page (HPP) to expand their ecommerce storefront to accept PayPal. The PayPal solution is available via the Windcave REST API and in most cases merchants with Windcave can add this feature without additional development work.

This is a great option for merchants to offer an alternate payment method for their customers who prefer to use their PayPal account over standard credit card or want to accept extra card types. Combined with Windcave HPP this is a cutting edge solution for today's online retailers and service providers.

This document will guide you through the steps required to procure the relevant information required for setting up your PayPal merchant account for use with Windcave HPP.

PayPal Credentials Guide Page | **4** of **7** 

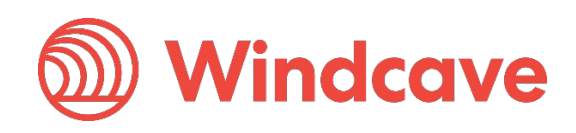

#### 2 PayPal Credentials

1. Visit PayPal's developer portal here: <u>https://developer.paypal.com</u>

| PayPal Developer | Docs | APIs | Tools | Support       | PayPal.com        | Search           |                 |                          | Log into Dashboard |
|------------------|------|------|-------|---------------|-------------------|------------------|-----------------|--------------------------|--------------------|
|                  |      |      |       |               |                   |                  |                 |                          |                    |
|                  |      |      | Cov   | ID-19 Resourc | es Visit the News | room to get reso | irces, support, | and information you need |                    |

## Build Modern Commerce with PayPal

Developer tools and resources to integrate PayPal Commerce Platform. Learn more about our mission to improve the PayPal developer experience.

#### 2. Log In

|          | PayPal                     |
|----------|----------------------------|
| Email or | mobile number              |
| Passwoi  | rd                         |
|          | Log In                     |
|          | Having trouble logging in? |
|          | or                         |
|          | Sign Up                    |
|          |                            |

PayPal Credentials Guide

Version: 1.1

Page | 5 of 7

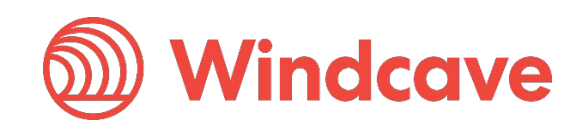

3. Click on "Create App" under the REST API apps heading

|                       |                  |           |                     |                |                                                 | Help 🛛 👌                     |
|-----------------------|------------------|-----------|---------------------|----------------|-------------------------------------------------|------------------------------|
|                       | PayPal Developer | Docs APIs | Tools Support I     | PayPal.com     | Search                                          |                              |
| DASHBOARD             |                  |           | My apps             | s & cre        | dentials                                        |                              |
| My Apps & Credentials |                  |           | Sandbox             | Live           |                                                 |                              |
| My Account            |                  |           |                     | 2000           |                                                 |                              |
| SANDBOX               |                  |           | REST APT            | apps           |                                                 |                              |
| Accounts              |                  |           | Get started quickly | by using the [ | Default Application credentials for testing Pay | Pal REST APIs on the Sandbox |
| Notifications         |                  |           | environment.        |                |                                                 |                              |
| API Calls             |                  |           | App name            |                | Туре                                            | Actions                      |
| IPN Simulator         |                  |           |                     |                |                                                 |                              |
| Webhooks Events       |                  |           | Create app          |                |                                                 |                              |

4. Enter App Name (This can be anything the merchant wants. It does not matter to Windcave). Click "Create App" button.

|                                           | Help 🔤 🧭                                                                                                    |
|-------------------------------------------|----------------------------------------------------------------------------------------------------|
|                                           | PayPal Developer Docs APIs Tools Support PayPal.com Search                                                                                                    |
|                                           | Create New App                                                                                                    |
| My Apps & Credentials<br>My Account       | Before you create your new app, let us know what kind of solution you're looking for.                                                                                                    |
|                                           | Application Details                                                                                                    |
|                                           |                                                                                                    |
| Notifications                             | App Name                                                                                                    |
| API Calls                                 |                                                                                                    |
| IPN Simulator                             | Sandbox Business Account                                                                                                    |
| Webhooks Events                           | paypal-test@windcave.com (NZ)                                                                                                    |
| MOCK<br>Webhooks Simulator                | As a reminder, all apps created under your account should be related to your business and the type of business it conducts.<br>By clicking the button below, you agree to <b>PayPal Developer Agreement</b> (2) (US accounts only). |
| Credit Card Generator<br>Negative Testing | Create App                                                                                                    |

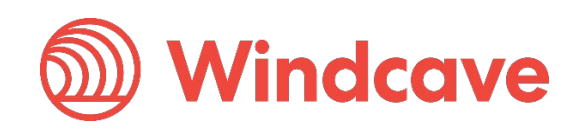

5. Once the App is created, you will be shown your API Credentials. The Client ID and Secret Key needs to be provided to Windcave for setup.

NB: you can select Sandbox for testing or Live for production using the button on the top right.

|                       | Help   👌                                                   |
|-----------------------|------------------------------------------------------------|
|                       | PayPal Developer Docs APIs Tools Support PayPal.com Search |
|                       | Test                                                       |
| My Apps & Credentials | Ann display name: Test                                     |
| My Account            |                                                            |
| SANDBOX               | SANDBOX API CREDENTIALS                                    |
| Accounts              | Sandbox account                                            |
| Notifications         | paypal-test@windcave.com                                   |
| API Calls             | Client ID                                                  |
| IPN Simulator         |                                                            |
| Webhooks Events       | Secret                                                     |
| моск                  | Show                                                       |
|                       |                                                            |

PayPal Credentials Guide

 $\mathsf{Page} \,|\, \mathbf{7} \, \mathsf{of} \, \mathbf{7}$ 

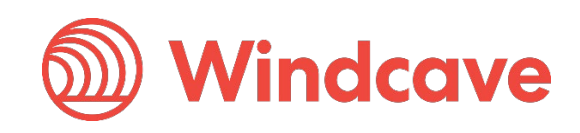